## 國立暨南國際大學 112 學年度申請入學報名流程

第一步驟:報名考生請點選「申請銀行繳款帳號」(如圖1)

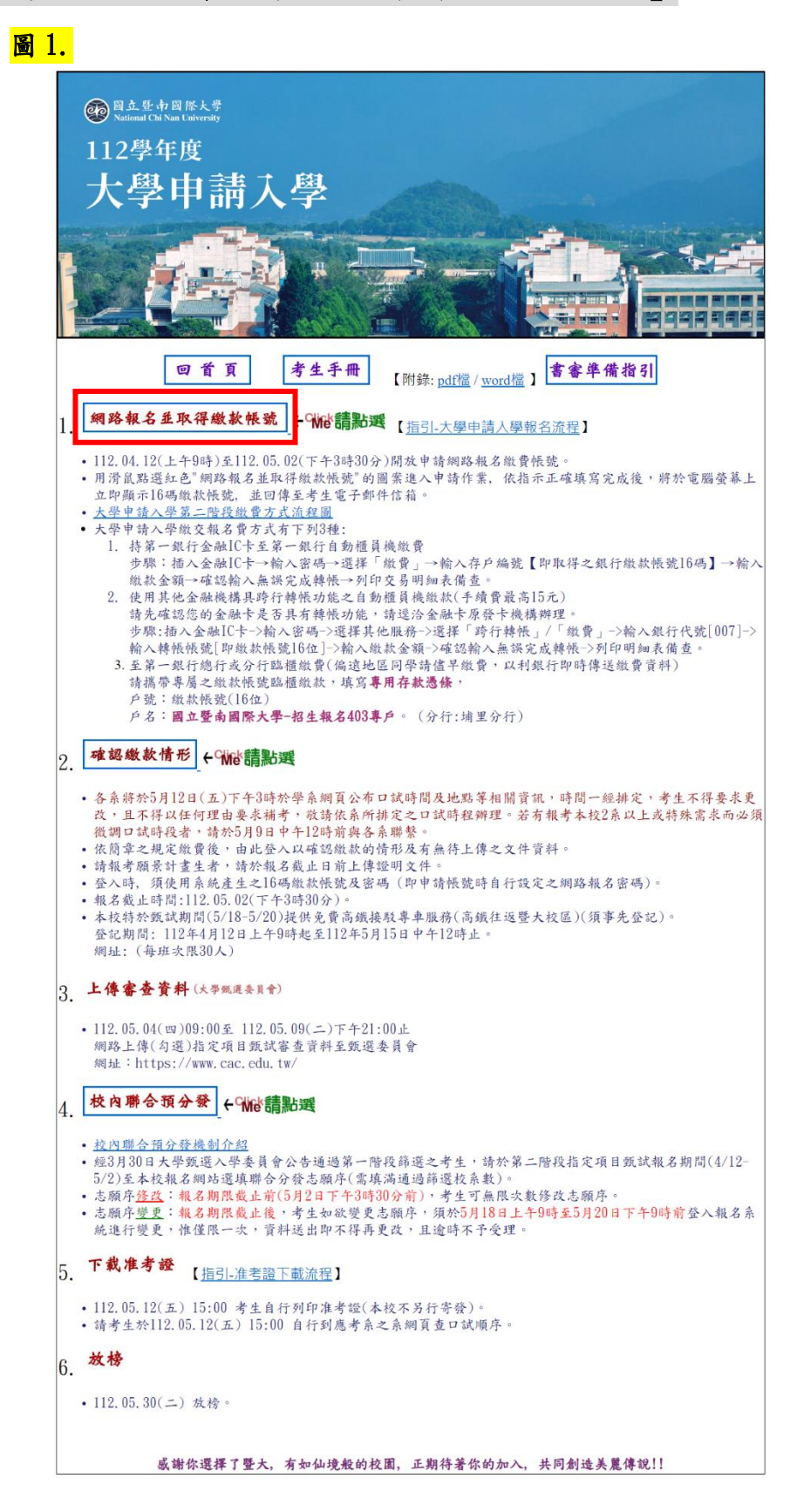

## 第二步驟:填寫「個人資料提供同意書」(如圖2)

- 閱讀<u>個人資料提供同意書</u>內容,確定沒有問題後,輸入「驗證碼」,將左邊 的驗證碼輸入到右邊格子裡。
- 2. 並點選方框打勾✔,再由「我同意」點進去。

### 圖 2.

| 國立暨南國際大學<br>National Chi Nan University     和名系統                                                                                    |         |
|----------------------------------------------------------------------------------------------------|---------|
| 個人資料提供同意書                                                                                                    |         |
| <ol> <li>本校(國立暨南國際大學)取得您的個人資料,目的在於進行招生等教務相關工作,蒐集、處理及使用您的個人<br/>資料是受到個人資料保護法及相關法令之規範。</li> </ol>                                     |         |
| 2. 本次蒐集的個人資料包含姓名、國民身分證統一編號/居留證號、性別、出生年月日、通訊地址、戶籍地址、<br>聯絡電話、行動電話、E-MAIL、最高學歷(力)、緊急聯絡人姓名與電話、是否為身心障礙考生。                               |         |
| <ol> <li>本次蒐集的個人資料,為本次招生作業之目的,限使用於學校校區,利用期間為該項考試業務結束,並將保存<br/>一年,錄取並報到之考生資料將轉入本校學籍資料庫。</li> </ol>                                   |         |
| 4. 您同意本校因教務所需,以您所提供的個人資料確認您的身份、與您進行聯絡。                                                                                              |         |
| 5.您可依個人資料保護法,就您的個人資料向本校:(1)請求查詢或閱覽、(2)製給複製本、(3)請求補充或更<br>正、(4)請求停止蒐集、處理及利用或(5)請求刪除。但因個資法第10條或本校執行職務或業務所必需者及受其他<br>法律所規範者,本校得拒絕請求內容。 |         |
| 6.您可自由選擇是否提供本校您的個人資料,但若您所提供之個人資料,經檢舉或本校發現不足以確認您的身分<br>真實性或其他個人資料冒用、盜用、資料不實等情形,可歸責於您時,本校有權撤銷/取消您的考生資格、錄取<br>資格等相關權利,若有不便之處敬請見諒。      |         |
| 7.您瞭解此一同意書符合個人資料保護法及相關法規之要求,具有書面同意本校蒐集、處理及使用您的個人資料<br>之效果。                                                                          |         |
| 驗證碼(共8個數字): <b>20367703</b> 請輸入左邊之驗證碼:                                                                                              | 1.輸入驗證碼 |
| 2.打勾 □ 我已閱讀並且接受上述同意書內容 我同意                                                                                                    |         |
| 操作提示:1.閱讀同意書內容。<br>2.輸入驗證碼。(若看不清楚,可用滑鼠點驗證碼圖案來變更)<br>3.勾選"我已閱讀並且接受上述同意書內容"。<br>4.點選"我同意"進入報名系統。                                      |         |

如有任何問題 請電洽暨大招生組 (049)2910960 轉 2231 或 2232-2239(上午8:00 ~ 下午5:00) 或 E-Mail 至 exam@exam.ncnu.edu.tw

# **第三步驟:輸入「個人資料」**(如圖3)

點進去之後,輸入個人資料,確認無誤點選後「送出資料」。

#### 圖 3.

| 颤國立暨南國際<br>National Chi Nan Univ           | 大學<br>ersity                       | 2學年度大學申請入學                                                   |
|--------------------------------------------|------------------------------------|--------------------------------------------------------------|
|                                            | 注音事                                | 項                                                            |
|                                            | 11-12 +                            |                                                              |
| 1.填妥後請仔細檢查各欄位是否正                           | 確無誤,一旦確認送出後就                       | 记不能再修改。                                                      |
| 2.填寫時,「數字、英文字母」請<br>45678,E-mail 為 abc@ncn | 務必使用「半形」輸入,例<br>u.edu.tw ,請勿輸入 a b | <b>1如: 行動電話為 0912345678 請勿翰入 0 9 1 2 3</b><br>c@ncnu・edu・tw。 |
| 3.請輸入一個 EMail Address 即回                   | 「,請勿輸入多個,此Emai                     | l Address也可做為變更密碼之用 。                                        |
|                                            |                                    |                                                              |
| (請輸入完整地址)<br>【問来】 你做工到哪签送得怎么               | 山、銀次山(丁次思)                         |                                                              |
| 【问卷】 您從卜列哪官道得知本                            | 次八学頁訊?(引複選)                        |                                                              |
| □至本校網頁查詢 □雜誌介紹                             | □報紙介紹 □2023年大學                     | &技職校院多元入學博覽會(旺旺中時媒體舉辦)                                       |
| □ 參加學系、學群講座/大學博覽 □ 網路新聞 □ 大學選士與高中重         | ,曾(各高中舉辦) □ 曾經眾<br>『才輔助系統 □ 久補翌班   | ◆暨大参訪 □ Facebook □ 師長介紹 □ RRSは,如PTT □ 部该格                    |
| □ IOH開放個人經驗平台 □ 其他                         |                                    |                                                              |
| 學測應試號碼:                                    |                                    |                                                              |
| 身分證號:                                      |                                    |                                                              |
| (僑生請填居留證號碼)                                |                                    |                                                              |
| 姓名:                                        |                                    |                                                              |
| 郵遞區號:                                      |                                    |                                                              |
| 通訊地址:                                      |                                    |                                                              |
| 聯絡電話:                                      |                                    |                                                              |
| 行動電話:                                      |                                    |                                                              |
| 電子郵件地址:                                    |                                    |                                                              |
| (供口復愛史欲崎或柳裕之高)<br>善善 告行設定一知密理:             |                                    | (                                                            |
| 请日行改足 血笛啊,                                 |                                    | (當购長度須介が0至30之间)                                              |
| · · · · · · · · · · · · · · · · · · ·      | L                                  |                                                              |
|                                            | 送出資料                               | 重新填寫                                                         |

如有壮何向趙 請電洽暨大招生組(049)2910960 轉 2231 或 2232~2239(上午8:00 ~ 下午5:00) 或 E-Mail 至 exam@exam.ncnu.edu.tw

第四步驟:輸入「甄試學系」等應試資訊並確認送出(如圖4與圖5) 出現如下畫面(手機畫面與網頁版雷同),請考生依需求填妥資料後送出。 圖4.

|   | ▲ 國古 弊 由 國 際                     | 大學 112學年度大學申請入學                                                              |   |             |
|---|----------------------------------|------------------------------------------------------------------------------|---|-------------|
|   | National Chi Nan Uni             | versity to be to be to be                                                    |   |             |
|   | Constanting in the second        | <b>粒石系</b> 統                                                                 |   |             |
|   | 歡迎您報名                            | 暨大!希望不久的將來,您能在暨大圓夢!                                                          |   |             |
|   | 學測應試號碼:                          | 10000003                                                                     |   |             |
|   | 姓名:                              | 張大山                                                                          |   |             |
|   | 身分證號:                            | K110000003                                                                   |   |             |
|   | 性別:                              |                                                                              | _ |             |
|   | 報考身分別:                           | 【請選擇身份別! ✓                                                                   |   |             |
|   | 註: 以一般考生報考內学系以上者請勾選預報考之學系, 系統將計算 | 「, 并一(含)以上学系報名質可减免30%。<br>「您的報名費!                                            |   |             |
|   |                                  | □ 058082 經濟學系(NT \$1200)<br>希望口試之時段 講選擇希望口試之時段                               |   |             |
|   |                                  | 第二順位之口試時段[請選擇希望口試之時段 ~                                                       |   |             |
|   |                                  | □ 058092 資訊管理學系(NT \$1200)                                                   |   |             |
|   |                                  |                                                                              |   | ÷:          |
|   |                                  |                                                                              |   | 司           |
|   |                                  | □ 058142 管理學院學士班(NT \$1200)                                                  |   | 1<br>た      |
|   | 甄試學系:                            | 希望山武之時段  請選擇希望口試之時段                                                          |   | 辺辺          |
|   | 提醒:請務必勾選學系!!!!                   |                                                                              |   | 泛氏          |
|   |                                  | 備註:<br>1. 每個口試時段皆有名額上限之限制,優先順序將以考生完成網路報名之時間                                  |   | 吗<br>下<br>丁 |
|   |                                  | 先後作為主要考量原則(以網路報名流水碼為憑)。                                                      |   | 出           |
|   |                                  | 2.各系將於5月12日(五)下午3時於學系網頁公布口試時間及地點等相關資訊,<br>時間一經排定,老生不得更求更改,日不得以任何理由更求補老,說請依系所 |   | 泛           |
|   |                                  | 排定之口試時程辦理。若有報考本校2系以上或特殊需求而必須微調口試時段                                           |   | 4           |
|   |                                  | 者,請於5月9日(二)中午12時前與各系聯繫。                                                      |   |             |
|   |                                  | 0                                                                            |   |             |
|   | 志願序一:                            | 請點選學系                                                                        |   |             |
|   | 志願序二:                            |                                                                              | - |             |
|   | 志願序三:                            | ▼                                                                            |   |             |
|   | 是否為南投縣民:                         | i請點選 ✔                                                                       |   |             |
|   | 緊急聯絡人姓名:                         |                                                                              |   |             |
|   | 緊急聯絡人電話:                         |                                                                              |   |             |
|   | 緊急聯絡人行動電話:                       |                                                                              |   |             |
| 1 |                                  |                                                                              |   |             |
|   |                                  | 確認無誤並送出資料 🚰 確認後要點選送出喔                                                        |   |             |
|   |                                  |                                                                              | • |             |
|   |                                  |                                                                              |   |             |

| 颤圆立暨南國際<br>National Chi Nan Uni | 大學 112學年度大學申請入學<br>versity                                                                                                    |
|---------------------------------|----------------------------------------------------------------------------------------------------|
| A Stricter Street and           | 報名糸統                                                                                                    |
|                                 |                                                                                                    |
| 敬請再次確認報名資料,                     | ,您可以返回上一頁修改,或是確認無誤後送出,一但送出報名資料                                                                                                    |
| 後將無法再修改, 特殊情況依                  | 簡章辦理。                                                                                                    |
| 學測應試號碼:                         | 10000003                                                                                                    |
| 姓名:                             | 張大山                                                                                                    |
| 身分證號:                           | K110000003                                                                                                    |
| 性别:                             | 男                                                                                                    |
| 報考身分別:                          | 5 身心障礙考生(減免報名費50%)                                                                                                    |
|                                 | 058082 經濟學系 (NT \$1200)<br>口試時段: 所有時段皆可<br>第二順位之口試時段: 所有時段皆可<br>058092 資訊管理學系 (NT \$1200)<br>口試時段: 所有時段皆可                                                                                                    |
| 甄試學系:                           | 第二順位之口試時段:所有時段皆可<br>058142 管理學院學士班 (NT \$1200)<br>口試時段:所有時段皆可<br>第二順位之口試時段:所有時段皆可                                                                                                    |
|                                 | 備註:<br>1.每個口試時段皆有名額上限之限制,優先順序將以考生完成網路報名之時間<br>先後作為主要考量原則(以網路報名流水碼為憑)。<br>2.各系將於5月12日(五)下午3時於學系網頁公布口試時間及地點等相關資訊,<br>時間一經排定,考生不得要求更改,且不得以任何理由要求補考,敬請依系所<br>排定之口試時程辦理。若有報考本校2系以上或特殊需求而必須微調口試時段<br>者,請於5月9日(二)中午12時前與各系聯繫。<br>3.考試當天各系皆設有考生家長休息室,請多加利用。<br>4.若為純書審、評估測驗及筆試學系,因需統一進行考試,故無法提供選擇口<br>試時段。<br>※網路報名以一次為限,請審慎勾選,務必填足欲報考之學系。 |
| 應繳報名費:                          | NT \$1800                                                                                                    |
|                                 | 有報考2系以上之考生, 敬請確認志願序!                                                                                                    |
| 志願序一:                           | 經濟學系                                                                                                    |
| 志願序二:                           | 資訊管理學系                                                                                                    |
| 志願序三:                           | 管理學院學士班                                                                                                    |
| 通訊地址:                           | 545301 南投縣埔里鎮大學路1號                                                                                                    |
| 連絡電話:                           | 049-2910960                                                                                                    |
| 行動電話:                           | 091111111                                                                                                    |
| E-mail:                         | admission@ncnu.edu.tw                                                                                                    |
| 緊急聯絡人姓名:                        | 洪先生                                                                                                    |
| 緊急聯絡人電話:                        | 0921333333                                                                                                    |
| 緊急聯絡人行動電話:                      | 0921333333                                                                                                    |
| 返回上一頁修改<br>再確認無誤並送出資料           | ➡ 再次確認後送出 ·<br>送出後即不可再更改                                                                                                    |

如有任何問題 請電洽暨大招生組 (049)2910960 轉 2231 或 2232-2239(上午8:00 ~ 下午5:00) 或 E-Mail 至 exam@exam.ncnu.edu.tw

第五步驟:申請帳號成功後,請務必於5/2(二)下午15:30前完成 繳費

1. 確認無誤送出後,即出現網路報名流水號、繳款帳號、報名費(如圖 6)。

- 2. 繳費方式分為跨行轉帳、臨櫃繳款、網路銀行轉帳(如圖7)
- 3. 待匯款成功後,方算完成報名程序。(非一般考生身分者,請記得上傳相關

證明文件)。

|      | a 愛的張          | Chi Nan University 報名系                                               | 統 |         |
|------|----------------|----------------------------------------------------------------------|---|---------|
|      | 您已完」<br>才真正完成者 | 大山 八二八八八九,<br>成報名與申請銀行繳款帳號的程序,待您滙款成功後,<br>&名程序(非一般考生身份者,請記得上傳相關證明文件) | • |         |
|      | 網路報名流水<br>碼:   | 0005                                                                 |   | 網路報名流水號 |
|      | 銀行代碼:          | 007(第一銀行)                                                            |   |         |
|      | 銀行繳款帳號:        | 115027010000054                                                      |   | 繳費帳號    |
|      | 報名費:           | NT \$1800                                                            |   | 報名費     |
|      | Þ\$:           | 國立暨南國際大學招生報名403專戶(埔里分<br>行)                                          |   |         |
| 圖 7. |                |                                                                      |   |         |
|      |                |                                                                      |   |         |

| ②至第一銀行<br>請攜帶考生申                              | 亍總行或分行 <mark>臨櫃</mark> 繳款<br>申請的專屬繳款帳號(16位),填寫第一銀行專用存款憑條                                                                                                    |
|-----------------------------------------------|----------------------------------------------------------------------------------------------------|
| 戶號:考生申                                        | 請的專屬繳款帳號(16位)                                                                                                    |
| 戶名:國立暨                                        | 南國際大學-招生報名403專戶 🛛 🔺 🔺                                                                                                    |
| 仔款德條範例                                        | ●     ●     ●     ●     ●     ●     ●     ●     ●     ●     ●     ●     ●     ●     ●     ●     ●     ●     ●     ●     ●     ●     ●     ●     ●     ●     ●     ●     ●     ●     ●     ●     ●     ●     ●     ●     ●     ●     ●     ●     ●     ●     ●     ●     ●     ●     ●     ●     ●     ●     ●     ●     ●     ●     ●     ●     ●     ●     ●     ●     ●     ●     ●     ●     ●     ●     ●     ●     ●     ●     ●     ●     ●     ●     ●     ●     ●     ●     ●     ●     ●     ●     ●     ●     ●     ●     ●     ●     ●     ●     ●     ●     ●     ●     ●     ●     ●     ●     ●     ●     ●     ●     ●     ●     ●     ●     ●     ●     ●     ●     ●     ●     ●     ●     ●     ●     ●     ●     ●     ●     ●     ●     ●     ●     ●     ●     ●     ●     ●     ●     ●     ●     ●     ●     ●     ● </td |
| 補充說明:<br>本校不受理 <b>臨欄</b><br>繳費,如有延誤<br>③使用手機回 | <sup>会行匯款,</sup> 也就是現金繳費只能在第一銀行填單繳費,不受理其他銀行或郵局臨机<br>報名考生須自行負責<br>艾電 腦進行 網路銀行 轉帳繳款                                                                                                    |

#### 第六步驟:確認繳款情形

繳款後,可至本校「大學申請入學考試」網站,點選「2.確認繳款情形」(如圖 8)。

圖 8.

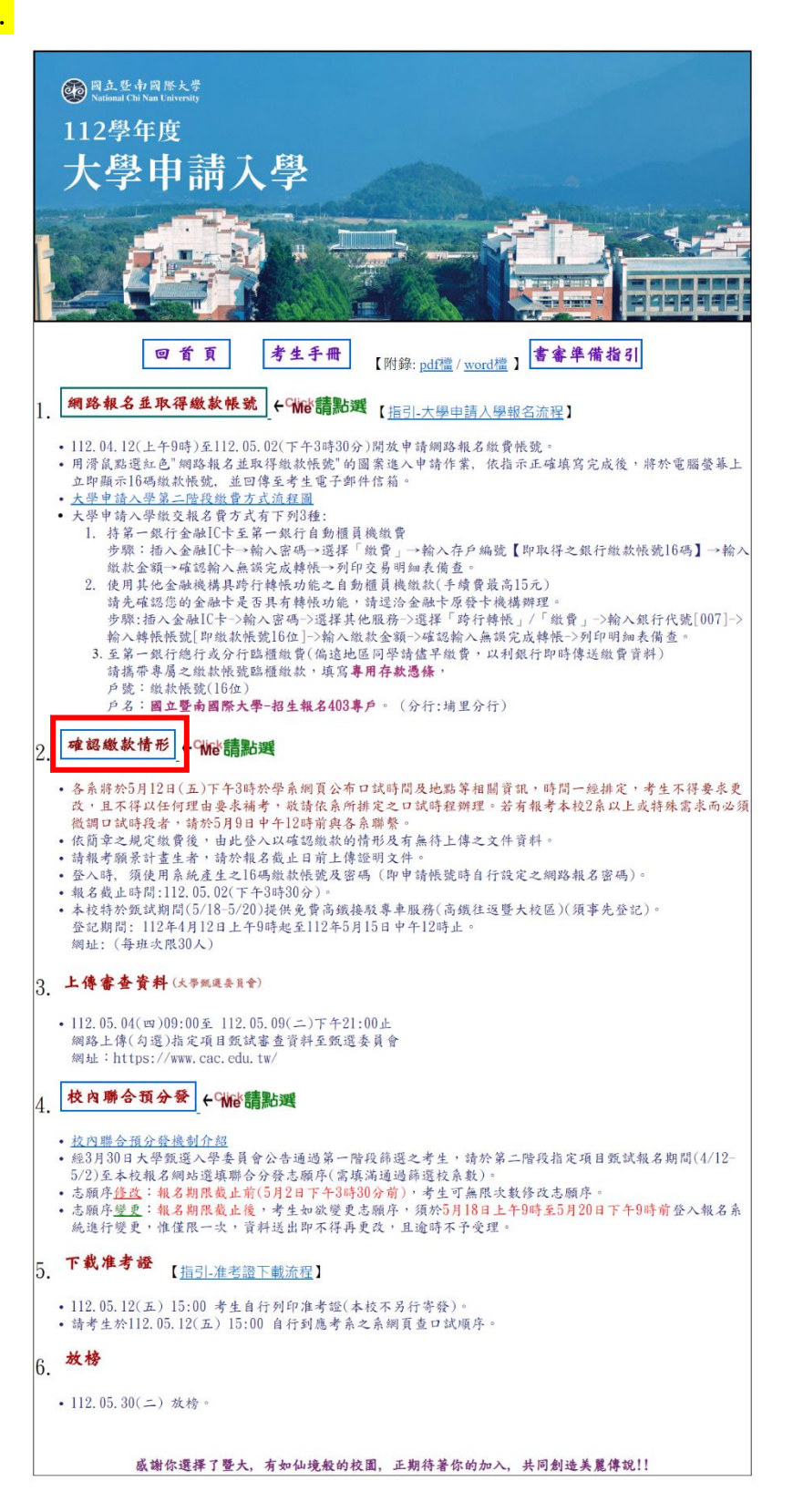

## 第七步驟:輸入帳密,查詢繳款與報名情形

- 輸入「銀行繳款帳號」及「申請帳號時所填的密碼」,即可查詢報名情況 (如圖 9)。
- 如您為特殊考生(包含低收入戶、中低收入戶、原住民、身心障礙、特殊境 遇家庭子女、新住民子女考生或願景計畫生等七類),輸入銀行繳款帳號及 密碼後,出現畫面如下(如圖 10)。請依各身分別,上傳相關證明文件。

圖 9.

| 國立暨南國際大學<br>National Chi Nan University<br>National Chi Nan University<br>和名系統 |
|--------------------------------------------------------------------------------|
| 報名情況查閱<br>(由此登入來查看確認報名資訊及所需補繳之證件,若有問題,請與我們聯絡。)                                 |
| 銀行繳款帳號(16碼):<br>密碼(申請帳號時所填之密碼):<br>登入 重填                                       |
| ※ 若你已忘記第一階段所設的密碼請按此【愛心協助】                                                      |

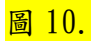

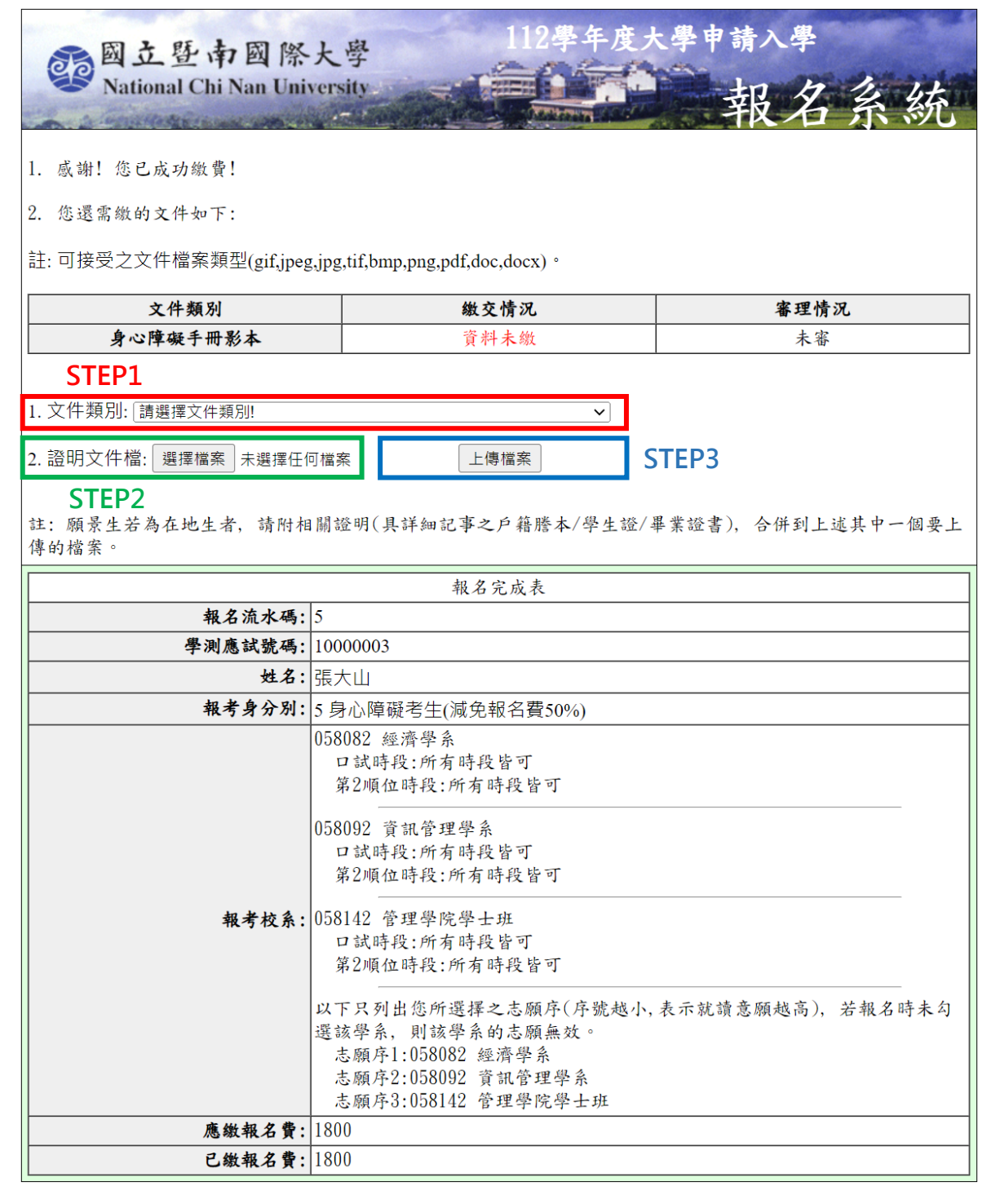

如有任何問題 請電洽暨大招生組 (049)2910960 轉 2231 或 2232-2239(上午8:00 ~ 下午5:00) 或 E-Mail 至 exam@exam.ncnu.edu.tw

☆本校提供各學系申請入學書審資料「準備指引」及考生手冊☆

#### ☆供考生下載參考!☆

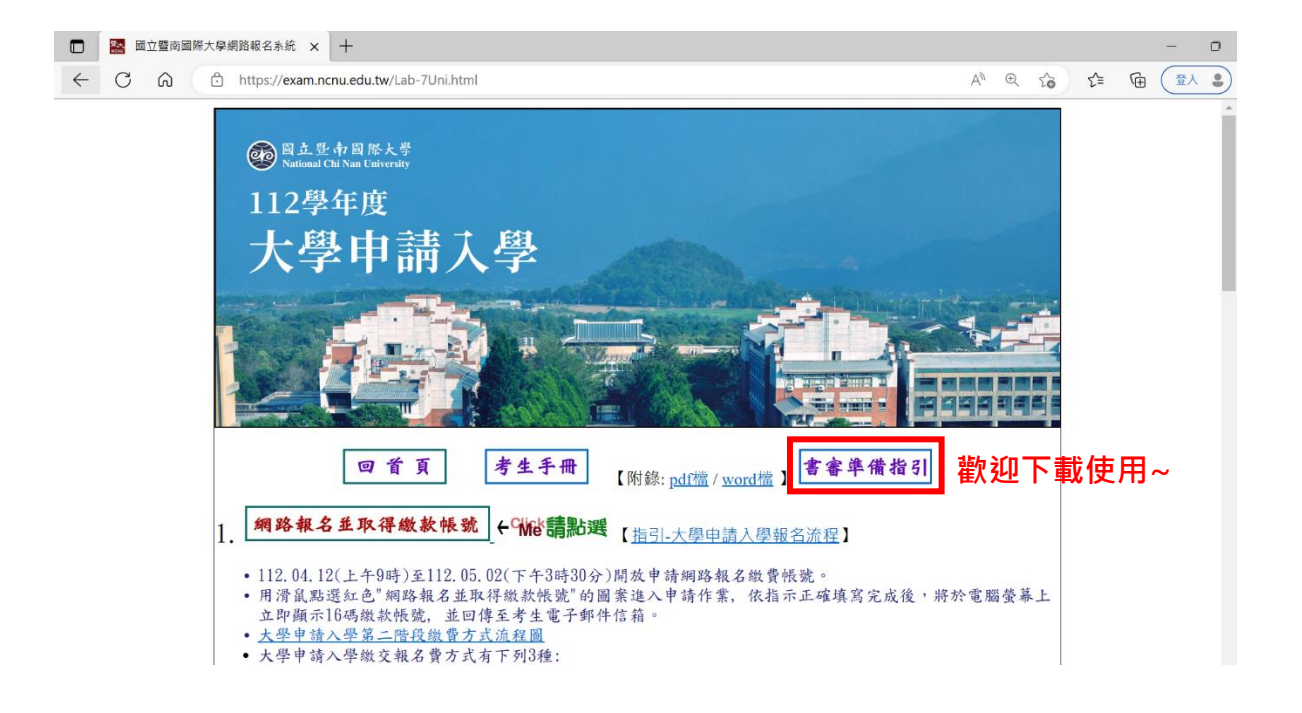

★針對以上本校申請入學報名程序,若有相關問題歡迎來電洽詢! 並祝您金榜題名,平安順心!!

★聯絡電話:049-2910960 轉分機 2230~2233、2237、2238、2239
 洽詢時間:周一至周五→早上8:00-17:00
 →中午12:00-13:00(休息時間)

★地址:545 南投縣埔里鎮大學路1號(行政大樓四樓-教務處招生組)

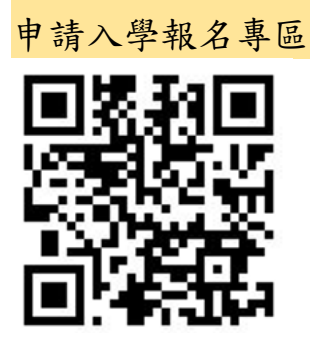